## Tvorba aplikace pro porovnání map

V druhé lekci práce s ArcGIS Online si vytvoříme aplikaci skládající se ze dvou map, pomocí které budeme moci porovnat hodnoty fertility a HDP na hlavu jednotlivých států a zkusit mezi nimi najít souvislost.

## Fertilita

Přihlásíme se na webu <u>www.arcgis.com</u> do svého účtu a klikneme vlevo nahoře na **MAPA**. Nejdříve si přidáme vrstvu zobrazující fertilitu v jednotlivých státech, čímž vznikne jednoduchý kartogram.

Vlevo nahoře klikneme na **PŘIDAT** a poté na **VYHLEDAT VRSTVY**. Nyní budeme pracovat ve svislém panelu po levé straně. Nejprve změníme cíl vyhledávání **z MŮJ OBSAH** na **ARCGIS ONLINE**. To nám umožní vyhledávat ve zveřejněných vrstvách jiných uživatelů.

Do vyhledávacího pole poté napíšeme klíčová slova **WORLD BIRTHS.** Systém nám nabídne řadu vrstev. Klikneme na **WORLD BANK – AGE AND POPULATION** od uživatele **INTL\_USER\_COMMUNITY** a poté na **PŘIDAT DO MAPY**.

Tato vrstva obsahuje mnoho údajů o obyvatelstvu jednotlivých zemí, které pro nás v tuto chvíli nejsou potřebné. Klikneme vlevo nahoře na **PODROBNOSTI** a poté na **OBSAH.** 

Pomocí trojúhelníčku vlevo rozšíříme nabídku vrstvy **WORLD BANK – AGE AND** POPULATION a poté si stejným způsobem rozšíříme nabídku u AGE POPULA-TION.

Upravíme nastavení zobrazení tak, aby bylo zaškrtávací políčko zaškrtnuto pouze u položky **TOTAL BIRTHS PER WOMAN.** 

Natalita je demografický ukazatel vyjadřující počet narozených dětí za určité časové období (obvykle za rok) na 1000 jedinců.

Hrubý domácí produkt na obyvatele je ukazatel vyjadřující ekonomickou výkonnost státu v určitém období vydělenou počtem obyvatel.

Kartogram je mapa, v níž je graficky vyjádřena intenzita jevu ve sledovaném území.

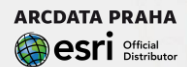

## Obsah

- ▲ 🗹 World Bank Age and Population
  - ▲ ☑ Age Population
    - Age Dependency Ratio
    - Age Dependency Ratio Old
    - Annual Births per 1000

Annual Deaths per 1000

☑ Total Births per Woman

- Annual Population Growth Percentage
- □ Life Expectancy Female
- □ Life Expectancy Male
- Percent Population Female
- Country

Vykreslí se nám kartogram. Zobrazené údaje jsou ovšem z roku 1961.

V sekci **OBSAH**, u **položky TOTAL BIRTHS PER WOMAN**, klikneme na ikonu symbolizující **ZOBRAZIT ATRIBUTOVOU TABULKU**. Ta se zobrazí v dolní části obrazovky. Na posuvníku umístíme ukazatel tak, aby zobrazená hodnota byla 1. ledna. 2008.

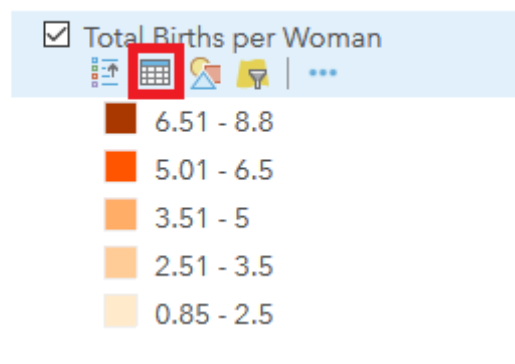

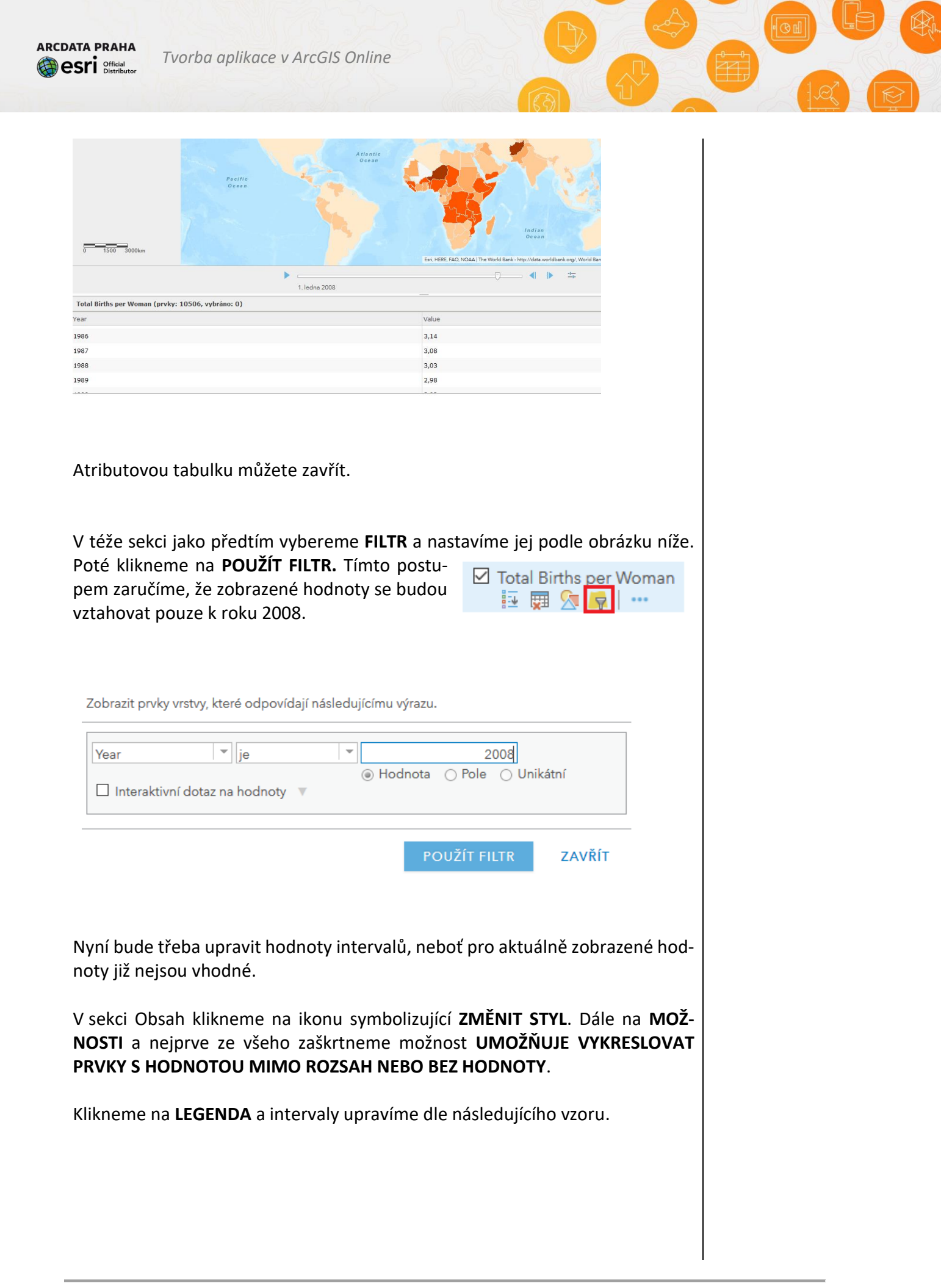

ARCDATA PRAHA Content Official Distributor

Tvorba aplikace v ArcGIS Online

| Hodnota                                                                                                    |                        |  |  |  |
|----------------------------------------------------------------------------------------------------|------------------------|--|--|--|
| Vyděleno: Žádné                                                                                                    | -                      |  |  |  |
| Symbol či štítek upravíte kliknutím.<br>> 5 - 7,1<br>> 4 - 5<br>> 3 - 4<br>> 2-3<br>0 - 2<br>Jiný                                                                                                    | Symboly<br>≝≡<br>Třídy |  |  |  |
| Poté klikneme na <b>SYMBOLY.</b> Zde nejprve klepneme na rotující šipku, symboli-<br>zující možnost <b>INVERTOVAT BAREVNOU ŠKÁLU.</b> Pro naše účely je to důležité.<br>Poté zvolíme o něco tmavší obrys, aby byly vidět i hranice států, které jsou vy-<br>kresleny světlou barvu. Klikneme na <b>OK,</b> znovu na <b>OK</b> a na <b>HOTOVO</b> . |                        |  |  |  |
| Otázky & úkoly:<br>Hranice intervalů jsme nastavili manuálně, ArcGIS Online to však umí i<br>automaticky podle několika matematických funkcí, které naleznete<br>v sekci <b>KLASIFIKOVAT DATA</b> . Vyzkoušejte si je. Víte, co jednotlivé funkce<br>vyjadřují?                                                                                    |                        |  |  |  |
| Pokud v mapě klikneme na libovolný stát, ukáže se nám vyskakovací okno s in-<br>formací o hodnotě fertility v daném roce. Údaje jsou nyní v angličtině, my je<br>však chceme v češtině.                                                                                                    |                        |  |  |  |
| Opět v sekci OBSAH u položky <b>TOTAL BIRTHS PER WOMAN</b> klikneme na tři<br>tečky symbolizující <b>VÍCE MOŽNOSTÍ</b> a vybereme <b>KONFIGUROVAT VYSKAKO-</b><br>VACÍ OKNA.                                                                                                    |                        |  |  |  |
| Název okna upravte takto:                                                                                                    |                        |  |  |  |
| Název vyskakovacího okna                                                                                                    | ,                      |  |  |  |
| Fertilita 2008:<br>{Country_WorldBankCountry}                                                                                                    | ±                      |  |  |  |

Poté klikneme na KONFIGUROVAT ATRIBUTY a úpravu opět provedeme podle Hodnoty ve slovzoru (odškrtneme YEAR a alternativní jméno u VALUE změníme na HOD-NOTA):

žených hodnotách jsou proměnné, které

| Konfigurovat atributy ×            |                                            |                          |                                               | odkazují na atri<br>butovou tabulku |
|------------------------------------|--------------------------------------------|--------------------------|-----------------------------------------------|-------------------------------------|
| Zaškrtněte pole<br>jméno, řadit je | e, která mají být zobraze<br>a formátovat. | ena. Výběrem pole můžete | změnit jeho alternativní                      |                                     |
| Zobrazit                           | Název pole                                 | Alternativní jméno pole  | 企                                             |                                     |
|                                    | {OBJECTID}                                 | OBJECTID                 | Ŷ                                             |                                     |
|                                    | {fertility_Year}                           | Year                     | Farm (4                                       |                                     |
|                                    | {Country_WorldBa<br>kCountry}              | <sup>n</sup> Country     | 2 desetinných míst 💌                          |                                     |
|                                    | {ValueF}                                   | Hodnota:                 | <ul> <li>Používat oddělovač tisíců</li> </ul> |                                     |
|                                    |                                            |                          |                                               |                                     |
|                                    |                                            |                          |                                               |                                     |
|                                    |                                            |                          |                                               |                                     |
|                                    |                                            |                          | OK STORNO                                     |                                     |
|                                    |                                            |                          |                                               |                                     |

Změny uložíme, klikneme na libovolný stát a zkontrolujeme změnu.

Nyní je první ze dvou map hotová. V horní liště klikneme na **ULOŽIT**. Mapu nazvěte **FERTILITA** a jako klíčová slova zvolíme např. Fertility a World. Mapu uložte.

## HDP na obyvatele

Nyní si vytvoříme druhý kartogram, zobrazující hrubý domácí produkt jednotlivých států. Vpravo nahoře klikneme na **NOVÁ MAPA** a poté na **VYTVOŘIT NO-VOU MAPU.** 

Vyhledáme novou vrstvu standardním způsobem, jako klíčové slovo pro použijte **GDP**. Přidejte vrstvu **GDP** od uživatele jhong\_uwg.

V sekci OBSAH u vrstvy GDP klikneme na symbol ZMĚNIT STYL.

V nabídce **ZVOLÍME SI ATRIBUT, KTERÝ CHCETE ZOBRAZIT** vybereme **2010\_GDP\_P**.

V nabídce VYBEREME STYL VYKRESLOVÁNÍ klikneme u POČTY A MNOŽSTVÍ (BARVA) na MOŽNOSTI.

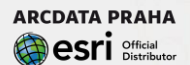

Tvorba aplikace v ArcGIS Online

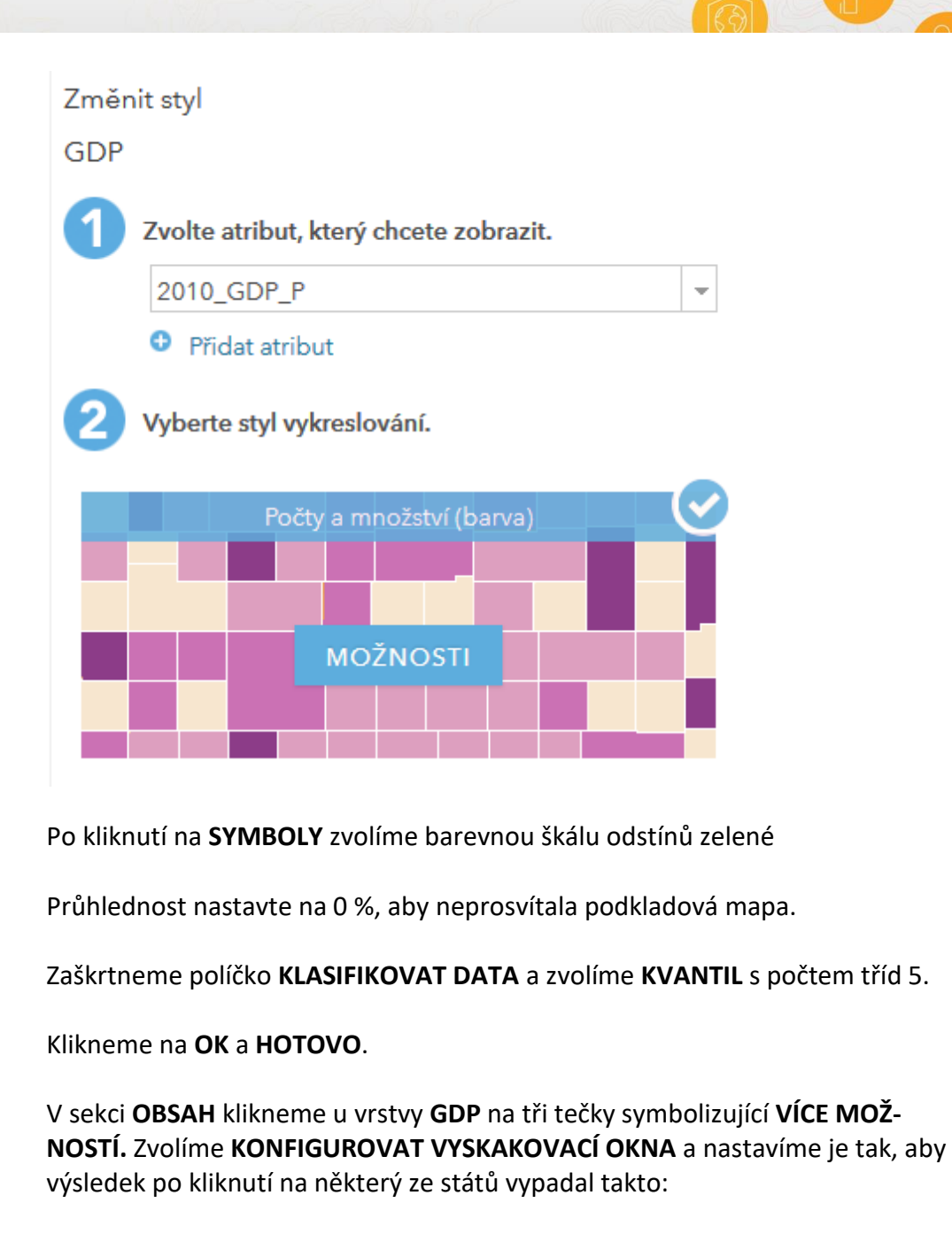

ARCDATA PRAHA

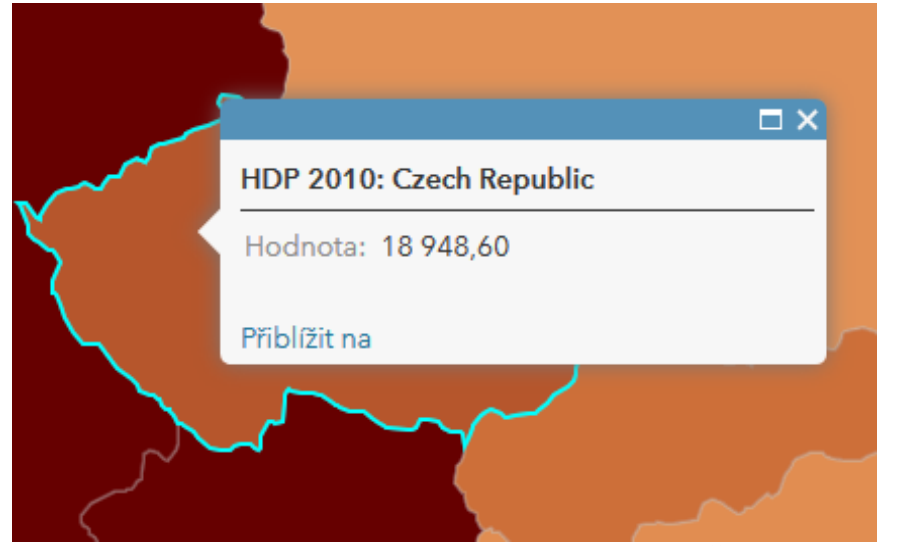

Druhá mapa je hotová. V horní liště klikneme na **ULOŽIT**. Mapu nazveme HDP a jako klíčová slova zvolíme např. GDP a WORLD. Mapu uložíme.

Nyní klikneme na **SDÍLET** a poté na **VYTVOŘIT WEBOVOU APLIKACI**. Zde vyhledáme klíčové slovo **SWIPE**. Zobrazí se pouze jedna aplikace, vybereme ji a klikneme na **VYTVOŘIT WEBOVOU APLIKACI**.

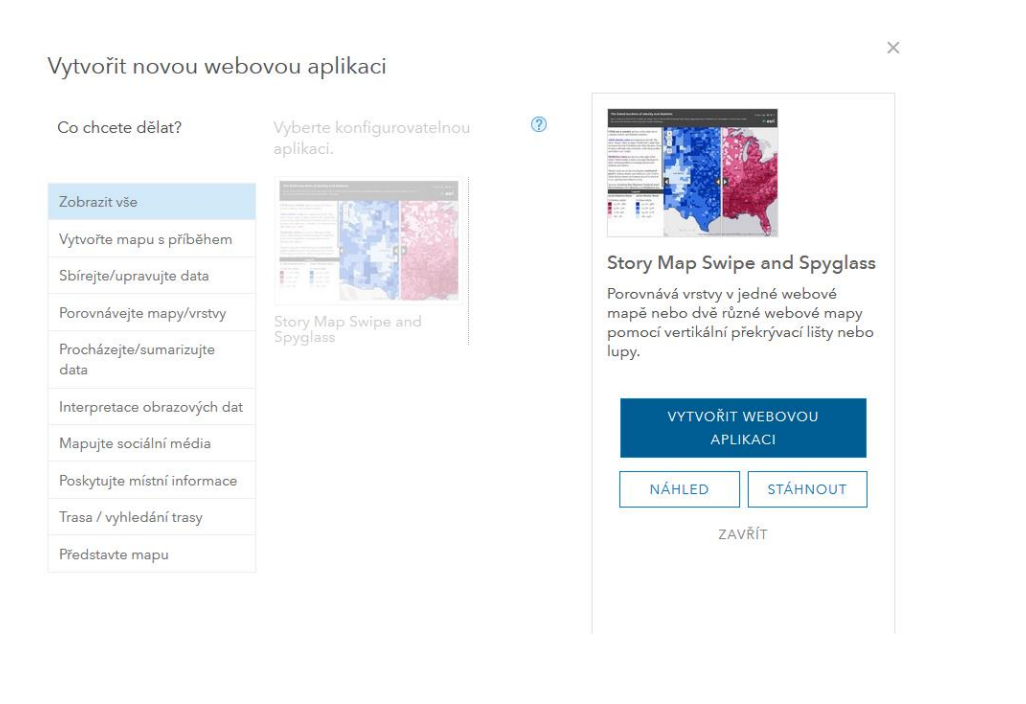

Naším cílem je vytvořit aplikaci, která bude porovnávat fertilitu a HDP. Zvolíme tedy adekvátní nadpis Porovnání fertility a HDP a klikneme na **HOTOVO**.

V dalším kroku se ujistímee, že je vybrána možnost **SVISLÝ SLOUPEC** poté klikneme na **DALŠÍ**. Zde vybereme možnost **DVĚ WEBOVÉ MAPY**. Mapu HDP nám již systém vybral a jako identifikátor pravé webové mapy si ve své složce najdeme mapu fertility, kterou jsme vytvořili dříve. Klikneme na **DALŠÍ**, v následujícím okně není třeba nic měnit, opět tedy **DALŠÍ**.

Tento pracovní list v rámci studentské stáže ve společnosti ARCDATA PRAHA vytvořil Petr Dvořák, student Pedagogické fakulty Jihočeské univerzity.

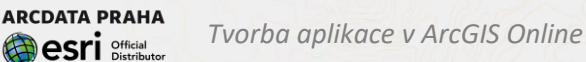

Nyní je třeba pro aplikaci jednotlivé mapy pojmenovat. Levou mapu nazveme HDP států světa a pravou Fertilita ve státech světa.

Otevřela se vám aplikace, ve které můžete jednoduchým posunem myši porovnávat hodnoty dvou různých kartogramů.

*Otázky & úkoly:* Pořádně si mapu prohlédněte pokuste se najít nějakou souvislost mezi hodnotou HDP a fertility.

Podle mnoha autorů jsou blahobyt a porodnost úzce provázány. Jedná se o tzv. demografický přechod. Jelikož státy s vysokým HDP jsou hospodářsky napřed oproti chudým zemím světa, je v nich úmrtnost i porodnost stabilizována. Většina opravdu chudých zemí do této fáze ještě nedospěla. Díky moderní medicíně se i zde však podařilo podstatně stabilizovat úmrtnost, dá se tedy očekávat, že snížení porodnosti bude následovat.

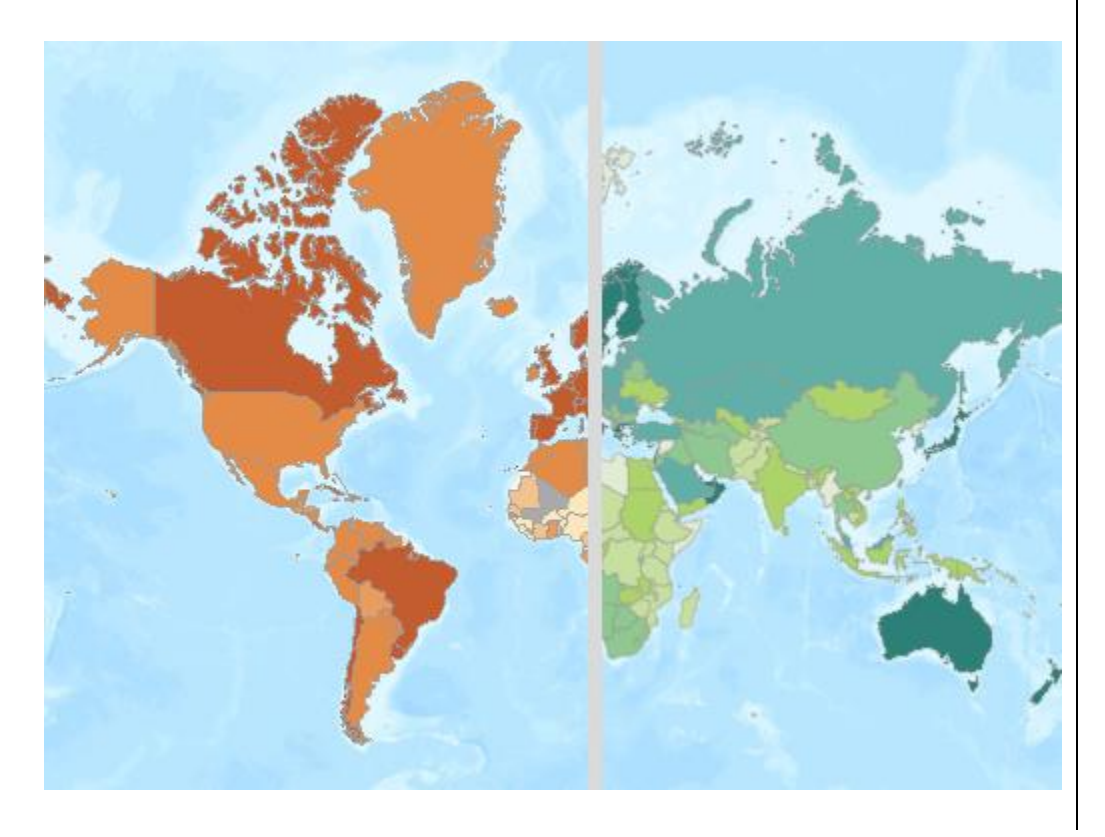